## STATION WORK利用前の準備手順

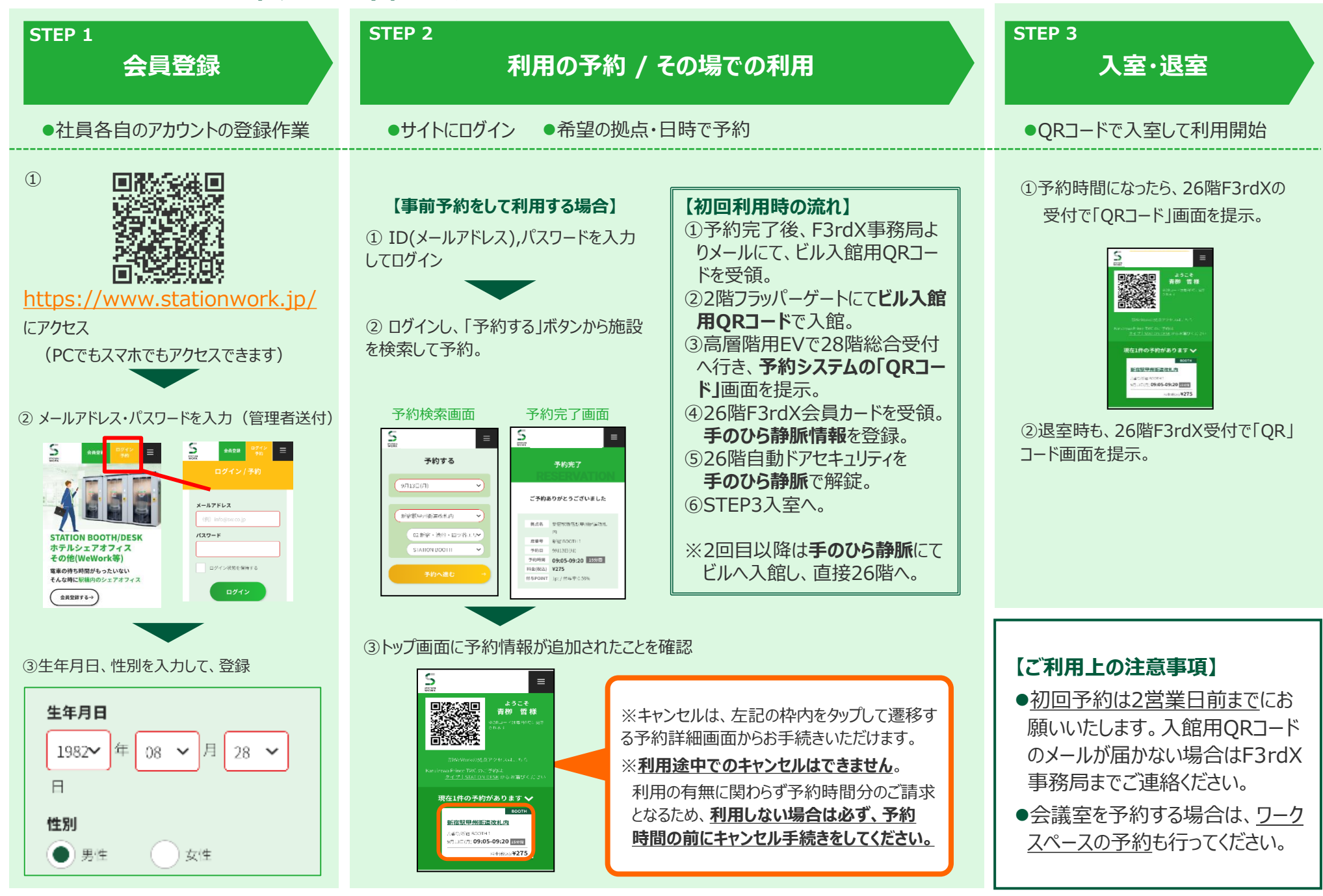